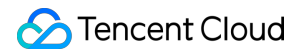

# Media Processing Service Getting Started Product Documentation

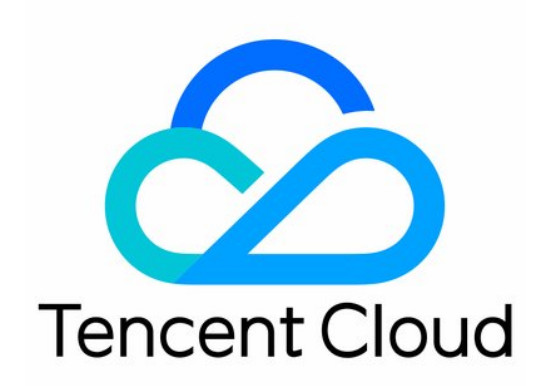

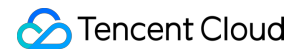

#### Copyright Notice

©2013-2024 Tencent Cloud. All rights reserved.

Copyright in this document is exclusively owned by Tencent Cloud. You must not reproduce, modify, copy or distribute in any way, in whole or in part, the contents of this document without Tencent Cloud's the prior written consent.

Trademark Notice

#### 🔗 Tencent Cloud

All trademarks associated with Tencent Cloud and its services are owned by Tencent Cloud Computing (Beijing) Company Limited and its affiliated companies. Trademarks of third parties referred to in this document are owned by their respective proprietors.

#### Service Statement

This document is intended to provide users with general information about Tencent Cloud's products and services only and does not form part of Tencent Cloud's terms and conditions. Tencent Cloud's products or services are subject to change. Specific products and services and the standards applicable to them are exclusively provided for in Tencent Cloud's applicable terms and conditions.

## **Getting Started**

Last updated : 2024-06-05 17:14:00

This document helps you quickly understand and integrate the Media Processing Service (MPS). The main steps to use the MPS are as follows:

## Prerequisites

#### Sign-up and Login

#### 1. Sign up for a Tencent Cloud account.

2. Log in to the Tencent Cloud website, and select **Cloud Products** > **Video Services** > MPS to enter the MPS console and activate the service for free.

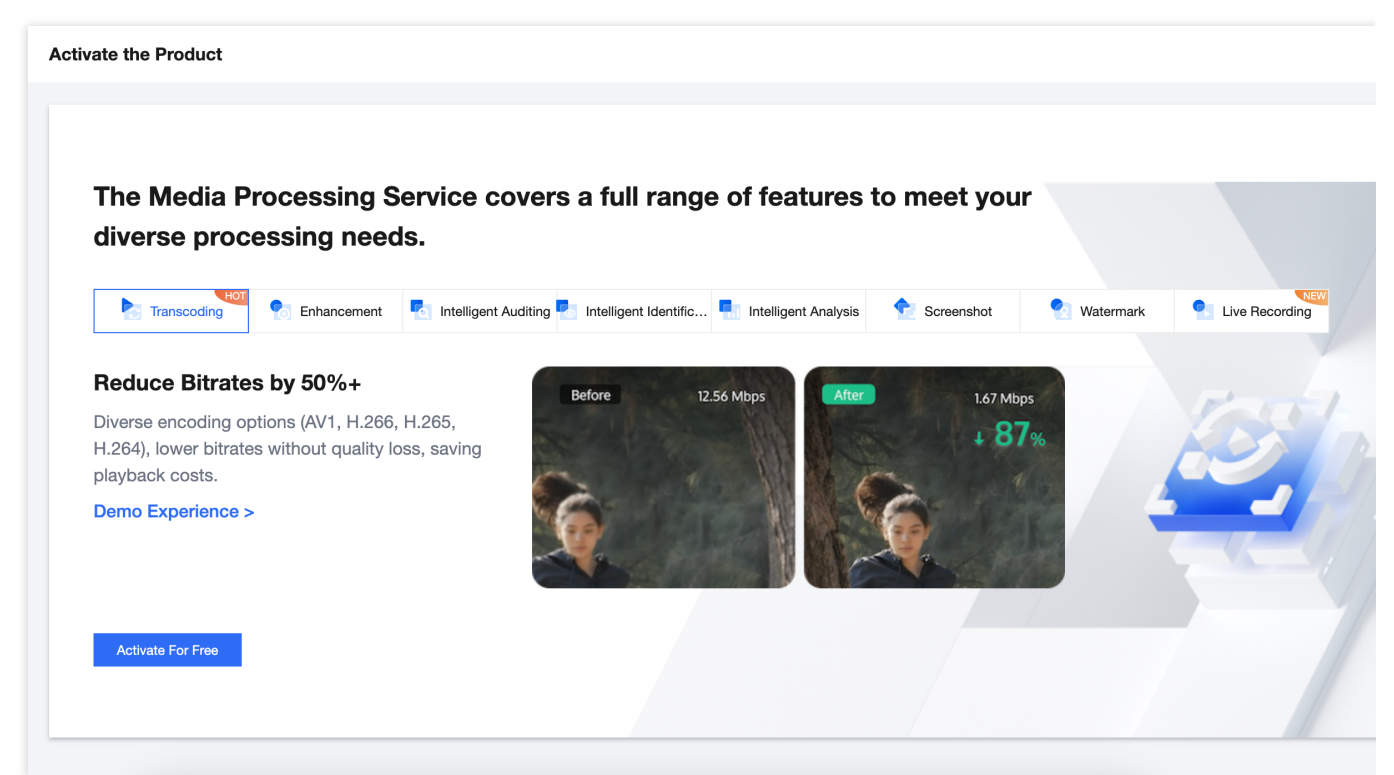

#### **COS** Authorization

Currently, MPS supports three types of input file sources: Tencent Cloud Object Storage (COS), AWS S3, URL.

If you wish to use COS, you must complete COS authorization, create a service role, and allow MPS to perform read and write operations such as downloading, transcoding, and uploading on files in your COS bucket.

If you wish to use AWS S3, you can skip COS authorization, but shall complete Using Amazon S3 Buckets with MPS. To use a URL as the input source, you need to authorize COS as the output source.

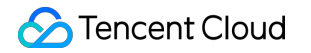

| Tencent Cloud Object Storage (                                                                      | (COS) Authorization                                                                     |  |
|----------------------------------------------------------------------------------------------------|-----------------------------------------------------------------------------------------|--|
| To facilitate accessing your files stored in the cloud and s<br>Object Storage (COS) authorization. | storing the processed ones in the cloud, please complete Tencent Cloud                  |  |
|                                                                                                    |                                                                                         |  |
| Access your media files                                                                             | Store in the cloud                                                                      |  |
| Tencent COS Pending authoriza                                                                       | ation Tencent COS Pending authorization                                                 |  |
| AWS S3                                                                                              | AWS S3                                                                                  |  |
|                                                                                                    |                                                                                         |  |
| Input                                                                                               | → 🛟 Media Processing Service → 🧧 Output                                                 |  |
|                                                                                                    |                                                                                         |  |
|                                                                                                    | a input and output, you can alvia COS outbouration. How to integrate AMC S2 with MDS F8 |  |

#### Note

If you do not complete the authorization, you will not be able to perform COS-related operations in the MPS console, or enable the Event Notification feature.

### **Operation Steps**

MPS can process your VOD files or live streams.

VOD file processing: Audio and video transcoding, enhancement, intelligent identification & analysis, quality inspection and other processing tasks can be performed on files uploaded to Tencent COS buckets. Currently only transcoding is available for files in AWS S3 buckets.

Live stream processing: Real-time recording, intelligent identification & analysis, quality inspection and other processing tasks can be performed on live streams.

#### **VOD File Processing**

#### Step 1: Initiate a Task

Currently, you can initiate a VOD file processing task by three methods:

Quickly creating a task in the console: Manually select files in the console and initiate a processing task.

Automatically triggering a task: After files are uploaded to COS/AWS S3 buckets, a processing task will be

automatically initiated, with no need to manually create a task in the console.

Initiating a task via an API: A task is initiated by calling the API. It is applicable to batch processing of uploaded files.

#### Method 1: Quickly Creating a Task in the Console

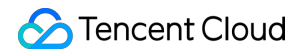

Go to the Console Task Creation page, and click Create VOD Processing Task.

| Quickly Create Task on the Console Select VOD files or input live | stream for quick processing. This feature is suitable for initiating single tasks or testing template effects. |
|-------------------------------------------------------------------|----------------------------------------------------------------------------------------------------|
|                                                                   | autorn for quick proceeding. The reaction o contacto for initiating single tasks of testing template energies  |
| Process VOD Files                                                 | Process Live Streams                                                                                           |
| Supports processing of files stored in Tencent Cloud              | Input of live stream addresses for processing                                                                  |
| he processing features include audio/video                        | The processing feature includes live recording. Stay tuned for more features.                                  |
| ranscoding, audio/video enhancement, intelligent                  |                                                                                                    |
| uditing, intelligent analysis, intelligent identification,        |                                                                                                    |
| oromonos, matormans, otor                                         |                                                                                                    |

Fill in the following information on the Quickly Create VOD File Processing Task page:

|                                     | ut File                                                                                                |                                     |                              |                 |                 |                |                |                 |                                       |            |
|-------------------------------------|----------------------------------------------------------------------------------------------------|-------------------------------------|------------------------------|-----------------|-----------------|----------------|----------------|-----------------|---------------------------------------|------------|
| nput File Source                    | Tencent Cloud Object Storage (COS)                                                                     | URL AWS S3                          |                              |                 |                 |                |                |                 |                                       |            |
| Select Input File *                 | Select files from COS.                                                                                 |                                     | Select                       |                 |                 |                |                |                 |                                       |            |
| 2 Process Inp                       | ut Files                                                                                               |                                     |                              |                 |                 |                |                |                 |                                       |            |
| Create Orchestra                    | ion Select Existing Orchestration                                                                      | Through the orchestration, MF       | S feature nodes of           | an be combined, | such as enha    | ncing the vide | o before trans | scoding to forr | m an automat                          | ic process |
| l Ir                                | put +                                                                                                  | Audio/Video   💉 🗙 — 🔶               |                              | Audio/Video 🖌 🎤 | × (+)           |                | Output         |                 |                                       |            |
| 3 Specify Out<br>Dutput Save Path * | ions () ()<br>put Path<br>Select a folder path from COS.<br>To specify the output path of a feature no | de separately, vou can click the fe | Select<br>ature node in ster | 2 and configure | it in More Sett | inas > Custon  | nize Output Pi | ath.            | · · · · · · · · · · · · · · · · · · · | ave the o  |
| 3 Specify Out                       | ions () ()<br>put Path<br>Select a folder path from COS.<br>To specify the output path of a feature no | de separately, you can click the fe | Select<br>ature node in step | 2 and configure | it in More Sett | ings > Custon  | nize Output Pr | ath.            | · · · · · · · · · · · · · · · · · · · | ave the c  |

#### 1. Specify an input file

You can choose an audio or video file from a COS or AWS S3 bucket, or provide a file download URL.

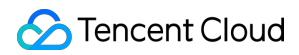

#### Note:

If you choose COS or URL input, you shall complete the Prerequisites - COS Authorization step mentioned above. If you choose AWS S3 as the input, you do not need to complete COS authorization, but shall refer to the Using Amazon S3 Buckets with MPS document, to create an AWS sub-account, S3 input and output buckets, SQS, etc.

#### 2. Scheme Processing Workflow

With a scheme, you can combine various features to form an automatic processing workflow. For example, by combining the enhancement and transcoding features, you can first enhance the image quality of the input file and then perform transcoding to reduce the bitrate.

Click **Add Feature Node**, to edit the parameters in the opened drawer floating layer. You can create templates to save parameters for the convenience of reuse.

Select a template: Use template parameters preset in the system or saved previously.

Custom: Custom parameters.

| ← Create VOD Processing Task                                                                           | Audio/Video Transcoding Settings Billing Modes [2]                                                                                  |
|----------------------------------------------------------------------------------------------------|----------------------------------------------------------------------------------------------------|
| 1 Specify Input File                                                                                   | Select template Custom                                                                                                    |
| Input File Source O Tencent Cloud Object Storage (COS) URL                                             | File Type O Audio/Video Transcoding O Audio transcoding Save as Template                                                            |
| Select Input File • Select files from COS.                                                             | Transcoding Type O General Transcoding TSC transcoding Remux Video to Adaptive Bitrate Stream                                       |
| 2 Process Input Files                                                                                  | Container format MP4                                                                                                    |
| Create Orchestration Select Existing Orchestration Thre                                                | Configuration items VIdeo Parameters Audio Parameters<br>If the container format is MP4, FLV or HLS, video parameters are required. |
|                                                                                                    | Video Parameters                                                                                                    |
| Input Aud                                                                                              | Encoding standard H.264 •                                                                                                    |
|                                                                                                    | Average Bitrate O Keep the original Custom                                                                                          |
|                                                                                                    | Resolution Ckeep the original Scale Custom                                                                                          |
| Enable event notifications()                                                                           | Frame rate O Keep the original Custom                                                                                               |
| Specify Output Path                                                                                    |                                                                                                    |
|                                                                                                    | More settings                                                                                                    |
| Output Save Path * Select a toker path from COS.<br>To specify the output path of a feature node sept. | Customize Transcoding Output Path                                                                                                   |
| Advanced Settings                                                                                      |                                                                                                    |
| Associate Resource Select associated resource                                                          | Output bucket Use the output bucket selected in this task.                                                                          |
| After the resource is associated, the costs for this                                                   | Output Path Use the default variables for file names and paths. File Name Variable Description 🗳 .                                  |
| Cresto                                                                                                 | Save settings Cancel                                                                                                    |

#### 3. Specify the output path

Specify the default save path for the processed output file.

If you need to set a separate output path for a certain feature node in the scheme, e.g., when you add three features, namely transcoding, enhancement, and screencapturing in the scheme, and you expect the output files of screencapturing to be saved in different paths, you can click on the screencapturing node in Step 2, and configure it in **More Settings** > **Custom Screencapturing Output Path**. You can also adjust the naming method of the output files for different features. For details, see the description of Filename Variable.

#### Method 2: Automatically Triggering a Task

1. Go to the Scheme Management > VOD Scheme page, and click Create VOD Scheme.

2. Configure the trigger bucket and directory, output bucket and directory, specific task flow, etc. For configuration details, refer to VOD Scheme Configuration Description.

| Trigger type                  | AWS Tencent Cloud COS                                                                                                    |
|-------------------------------|----------------------------------------------------------------------------------------------------|
| Scheme name *                 | TEST                                                                                                    |
|                               | Max 128 characters; supports Chinese characters, letters, digits, underscores, and hyphens.                                      |
| Trigger bucket *              | Tokyo vunatest-1313953107 v                                                                                                    |
| Trigger directory             | /input/                                                                                                    |
|                               | Starts and ends with "/". If you leave this empty, the orchestration will be applied to all directories of the bucket.           |
| Output bucket *               | yunatest-1313953107 💌                                                                                                    |
| Output directory              | /output/                                                                                                    |
|                               | Must start and end with a slash (/). If you do not specify this, the output directory will be the same as the trigger directory. |
| Enable event<br>notifications |                                                                                                    |
| Off-peak<br>transcoding       |                                                                                                    |
|                               | Currently, off-peak transcoding is only supported for audio/video transcoding actions. More will be supported in the future.     |
| Actions *                     |                                                                                                    |
|                               | Input       →       ▲       Audio/Video ∧ ×       →       ▲       Audio/Video ∧ ×       →       ■       Output                   |
|                               |                                                                                                    |
|                               | Intelligent An 🖍 🗙                                                                                                    |
|                               |                                                                                                    |
|                               |                                                                                                    |

3. By default, auto-trigger is not enabled for the scheme. Go back to the **Scheme Management > VOD Scheme** page and click **Enable** to enable the auto-trigger feature.

| VOD Orchestration        | Through the orchestration, MPS feature not    | des can be combined, such as enhancing the      | video before transcoding to form an automatic | processing flow. |
|--------------------------|-----------------------------------------------|-------------------------------------------------|-----------------------------------------------|------------------|
| (i) Create a VOD orches  | tration and enable it. Uploading a new file i | n the associated bucket will automatically init | iate the processing task.                     |                  |
| Create VOD orchestration |                                               |                                                 |                                               |                  |
| Scheme name/ID           | Scheme type                                   | Trigger bucket                                  | Trigger directory                             | Creation tim     |
| 10101                    | Preset                                        |                                                 |                                               | Aug 04, 2023     |
| 10100                    | Preset                                        |                                                 |                                               | Aug 04, 2023     |
| 30826                    | Custom                                        | ap-tokyo                                        | /input/                                       | Jun 04, 2024     |
| 30800                    | Custom                                        | ap-singapore                                    | /mps/                                         | Jun 03, 2024     |
| 30799                    | Custom                                        | ap-singapore                                    | /mps/                                         | Jun 03, 2024     |
| 30798                    | Custom                                        | ap-singapore                                    | /mps/                                         | Jun 03, 2024     |
| 23773                    | Custom                                        | ap-singapore                                    | /                                             | Aug 29, 2023     |
| Total items: 7           |                                               |                                                 |                                               |                  |

4. Upload a video file that needs processing to the trigger bucket configured in the scheme. The newly uploaded video will then be automatically processed according to the tasks configured in the scheme, with no need to manually create a task in the console.

#### Note

After auto-trigger is enabled for the scheme, it will only take effect in video files newly uploaded to the trigger bucket. Files previously stored in the trigger bucket will not be processed automatically.

#### Method 3: Initiating a task via an API

Refer to Proactively Initiate Transcoding, and initiate tasks through an API ProcessMedia. The following new features have not been launched on the console yet, but can be experienced through the API:

**Media Quality Inspection**: Supports video file format diagnosis, video image content detection (shaking, blur, low light, overexposure, black edge, white edge, black screen, white screen, image glitch, noise, mosaic, QR code, etc.), and no-reference scoring.

#### Step 2: Manage Tasks

1. By entering the VOD Task Management page, you can see a list of all tasks you have initiated.

2. You can filter tasks to be processed by task status, Task ID, etc. You can also click **View details** to view subtask information, click the Restart button to restart tasks queuing up, play the source video, and perform other operations.

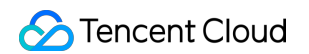

| VOD Proces  | sing Tasks                   |                       |                 |                         |                                   |     |
|-------------|------------------------------|-----------------------|-----------------|-------------------------|-----------------------------------|-----|
| i This pa   | ge only shows tasks in the p | ast seven days        |                 |                         |                                   |     |
| Create task |                              |                       |                 |                         |                                   |     |
| Task ID     |                              |                       | Status <b>T</b> | Task type ▼             | Creation time ↓                   | En  |
| ▼ 2600      |                              | 28a380btt7            | Completed       | Audio/Video Enhancement | Jun 04, 2024 14:39:26 (UTC+08:00) | Jur |
| Subtask No. | Subtask status <b>T</b>      | Subtask type <b>T</b> | Template Type   | T Start time 🕈          | End time <b>\$</b> Output         |     |
| 1           | Successful                   | Audio/Video Enhancem  | -               | Jun 04, 2024 14:39:26 ( | Jun 04, 2024 14:40:15 ( c         |     |
| ▶ 260(      |                              | 704201tt7             | Completed       | Audio/Video Enhancement | Jun 04, 2024 14:36:56 (UTC+08:00) | Jur |
| ▶ 260       |                              | a5772ett7             | Completed       | Audio/Video Enhancement | Jun 04, 2024 14:35:27 (UTC+08:00) | Jur |

3. By expanding the subtask list, you can view subtask information, play/view subtask files, download subtask output files, view subtask details, and perform other operations.

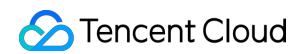

| VOD Processi                      | ng Tasks |                      |          |                                     |                    | Details                 |         |
|-----------------------------------|----------|----------------------|----------|-------------------------------------|--------------------|-------------------------|---------|
| (i) This page                     |          |                      |          |                                     |                    | Basic information       |         |
| <b>G</b>                          |          |                      |          |                                     |                    | Subtask No.             | 1       |
|                                   |          |                      |          |                                     |                    | Subtask status          | Succe   |
| Create task                       |          |                      |          |                                     |                    | Start time              | Jun 04  |
| Task ID                           |          |                      | Status T | Task type T                         | Creation time      | End time                | Jun 04  |
| -                                 |          |                      |          | Audio/Video Enhancement             | Jun 04, 2024       | Template<br>information |         |
|                                   |          |                      |          |                                     |                    | Template Type           | -       |
| Cubicali Ma                       |          |                      |          |                                     | Ford House A       | Template parameters     | ▼ Vie   |
| Subtask No.                       |          |                      |          |                                     | End time ‡         | Input information       |         |
| 1                                 |          | Audio/Video Enhancem |          | Jun 04, 2024 14:39:26 (             | Jun 04, 2024 14:40 | URL                     | https:/ |
|                                   |          |                      |          |                                     |                    | File size               | 4.17 N  |
|                                   |          |                      |          |                                     |                    | Bitrate                 | 654.28  |
|                                   |          |                      |          | Audio/Video Enhancement             | Jun 04, 2024       | Frame rate              | 24 fps  |
|                                   |          |                      |          |                                     |                    | File duration           | 00:00:  |
| •                                 |          |                      |          | Audio/Video Enhancement             | Jun 04, 2024       | Output information      | n       |
|                                   |          |                      |          |                                     |                    | Bucket                  |         |
|                                   |          |                      |          |                                     |                    | Bucket Location         | Singa   |
| <ul> <li>Banada Banada</li> </ul> |          |                      |          |                                     | Jun 04, 2024       | File path               | /mps_   |
|                                   |          |                      |          |                                     |                    | File size               | 4.29 N  |
|                                   |          |                      |          | Audio/Video Transcoding, Screenshot | , Jun 04, 2024     | Bitrate                 | 675.0   |
|                                   |          |                      |          |                                     |                    | Frame rate              | 24 fps  |
|                                   |          |                      |          |                                     |                    |                         |         |

#### Live Stream Processing

#### Step 1: Initiate a Task

Currently, you can initiate a live stream processing task by two methods:

Quickly creating a task in the console: Manually configure and initiate a processing task in the console.

Initiating a task via an API: A task is initiated by calling an API.

#### Method 1: Quickly Creating a Task in the Console

Go to the Console Task Creation page, and click Create Live Processing Task.

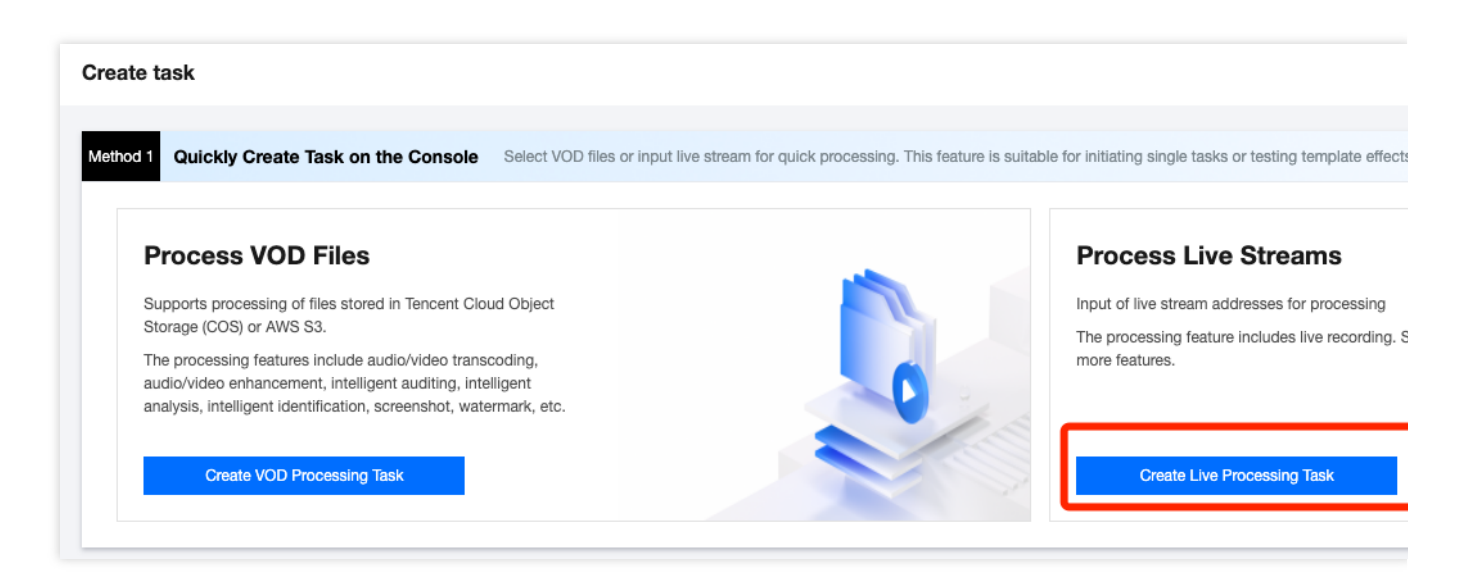

Follow the page instructions to configure the live stream address, scheme, and output save path. Currently, the console supports real-time recording of live streams. For detailed template configurations, refer to Live Stream Recording Template.

| -                     | ut File                |                   |                 |        |  |
|-----------------------|------------------------|-------------------|-----------------|--------|--|
| Live stream address   | http://www.abc.com/ab  | oc.m3u8           |                 |        |  |
| 2 Process Ing         | out Files              |                   |                 |        |  |
|                       |                        |                   |                 |        |  |
| Create Orchestra      | tion Select Existing O | Drchestration     |                 |        |  |
|                       |                        |                   |                 |        |  |
|                       |                        |                   |                 |        |  |
| 下 Ing                 | out                    | Live recordin 🖍 > | <               | Output |  |
|                       |                        |                   | _ · · · · · · [ | -      |  |
|                       |                        |                   |                 |        |  |
|                       |                        |                   |                 |        |  |
|                       |                        |                   |                 |        |  |
|                       |                        |                   |                 |        |  |
|                       |                        |                   |                 |        |  |
|                       |                        |                   |                 |        |  |
|                       |                        |                   |                 |        |  |
| Enable event notifica | tions(i)               |                   |                 |        |  |
|                       |                        |                   |                 |        |  |
| Specify Out           | put Path               |                   |                 |        |  |
|                       |                        |                   |                 |        |  |
|                       | [ap-singapore]         | /mps_output/      | Select          |        |  |
| Output Save Path *    |                        |                   |                 |        |  |
| Output Save Path *    |                        |                   |                 |        |  |

When creating a live stream recording task, ensure that the live stream address is correctly entered. If the live stream fails to be pulled the first time, the pulling operation will be retried three times. If the operation still fails, a message of failure will be returned for the recording task.

#### Method 2: Initiating a Task via an API

Initiate a single live stream processing task via the API ProcessLiveStream. It supports the following features: Smart Moderation: Supports recognition of pornographic content in images and sounds, and detection of sensitive information.

Intelligent Identification: Supports recognition of faces, objects, text, and speech. Speech recognition also supports intelligent translation and real-time subtitle conversion. It includes features such as game tagging.

Intelligent Analysis: Supports real-time news segmentation and other features.

Quality Inspection: Supports live stream format diagnosis, video image content detection (shaking, blur, low light, overexposure, black and white edges, black and white screens, image glitch, noise, mosaic, QR code, etc.), no-reference scoring, and other features.

Live Stream Recording.

#### Step 2: Manage Tasks

Go to the Live Stream Task Management page, where you can see a list of all the live stream processing tasks you have initiated. You can view task details, terminate tasks, and perform other operations.

| <ul> <li>You can on the second second se</li></ul> | create a live processing tas<br>only shows tasks in the p | sk to record live content. <u>Learn m</u> e<br>aast seven days | ore 🖸                  |                         |                          |           |
|----------------------------------------------------------------------------------------------------|-----------------------------------------------------------|----------------------------------------------------------------|------------------------|-------------------------|--------------------------|-----------|
| Create task                                                                                                    |                                                           |                                                                |                        |                         |                          |           |
| Task ID                                                                                                    |                                                           |                                                                | Status <b>T</b>        | Task type ▼             | Creation time \$         |           |
| ,                                                                                                    |                                                           | 7329dde22                                                      | Completed              | Live recording          | Jun 04, 2024 10:50:04 (U | TC+08:00) |
| Subtask No.                                                                                                    | Subtask status <b>T</b>                                   | Subtask type <b>T</b>                                          | Template Type <b>T</b> | Start time \$           | End time 🗘 🛛 🗘           | Dutput    |
| 1                                                                                                    | Successful                                                | Live recording                                                 | Live recording         | Jun 04, 2024 10:50:08 ( | Jun 04, 2024 11:18:10 (  |           |
|                                                                                                    |                                                           | je1839a82a69d7a59                                              | Completed              | Live recording          | Jun 04, 2024 10:47:23 (U | TC+08:00) |
|                                                                                                    |                                                           |                                                                |                        |                         |                          |           |